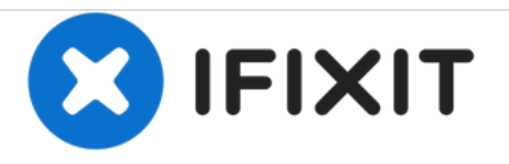

# Acer Aspire E1-510-2500 RAM Card Replacement

How to replace the RAM in the Acer Aspire E1-510-2500.

Written By: Sebastian Taylor

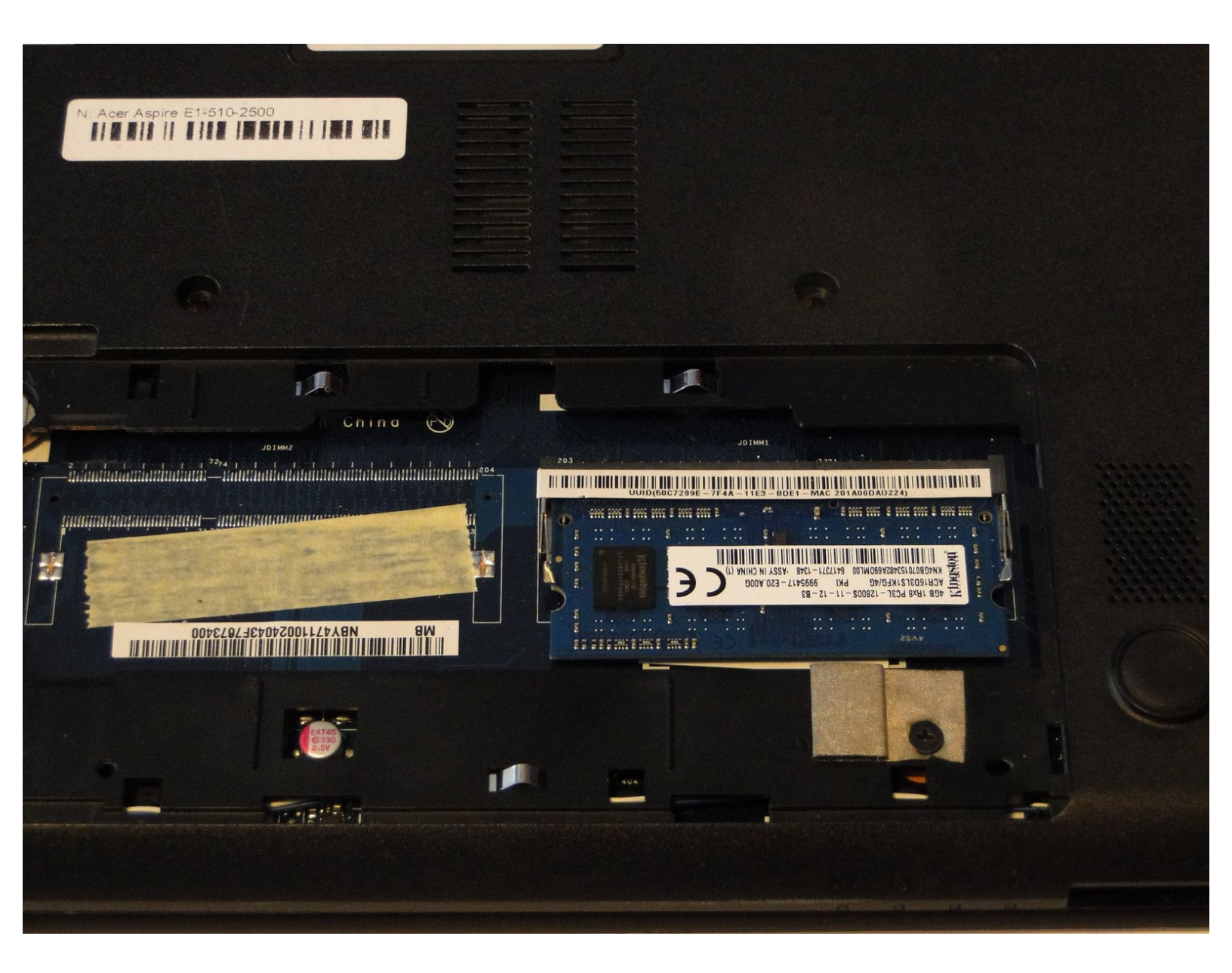

# INTRODUCTION

The RAM card should be replaced if the computer has memory issues. This is sometimes the problem when the computer won't boot or is running too slowly.

# **TOOLS:**

• Spudger (1)

۶

- Phillips #1 Screwdriver (1)
- iFixit Opening Tools (1)

#### Step 1 — Battery

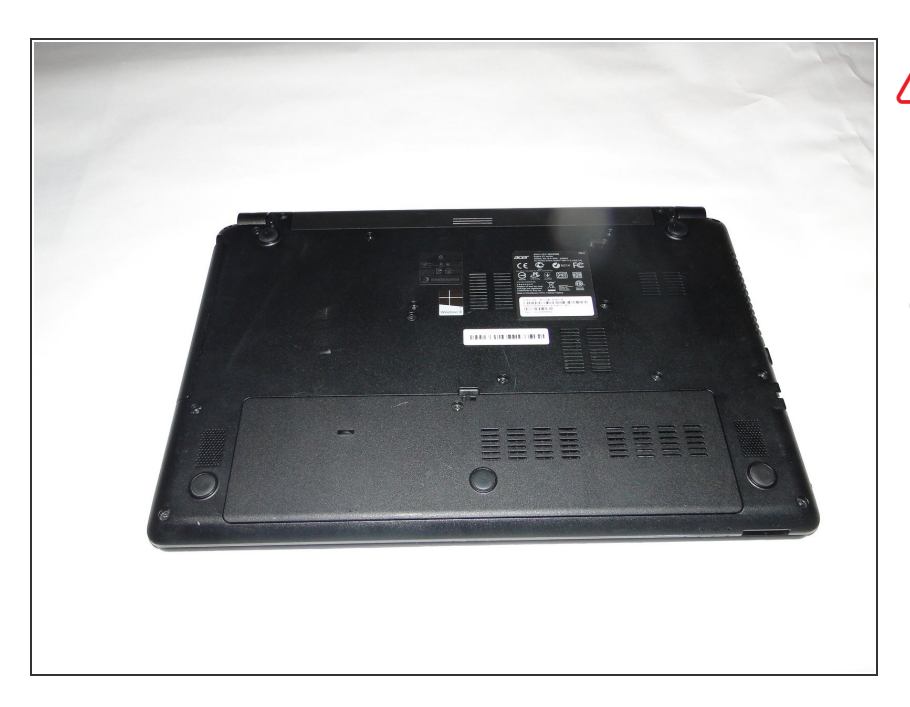

- Ensure that your laptop is completely switched off, and disconnected from the power source.
- Flip the laptop so that the base of the laptop is facing up.

#### Step 2

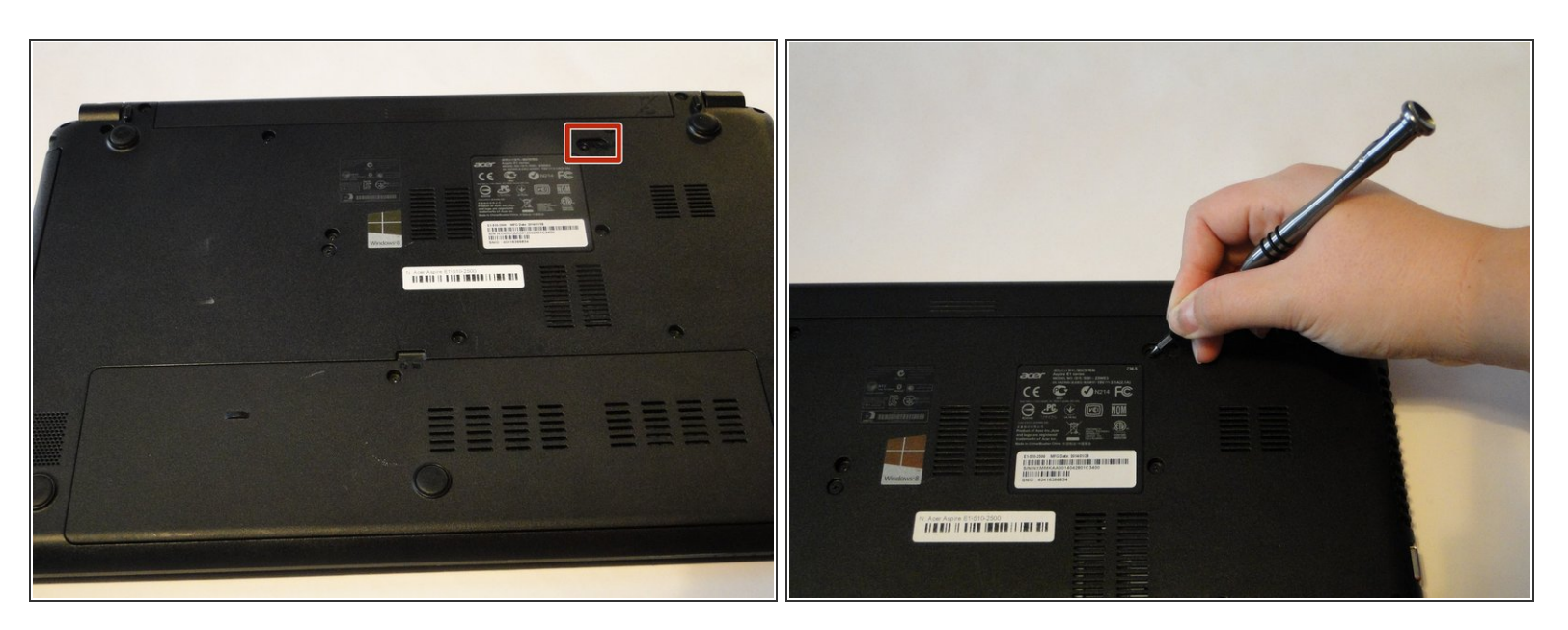

- Insert a spudger into the battery release latch.
- Slide the battery release latch to the right, this will eject the battery for safe removal.

## Step 3

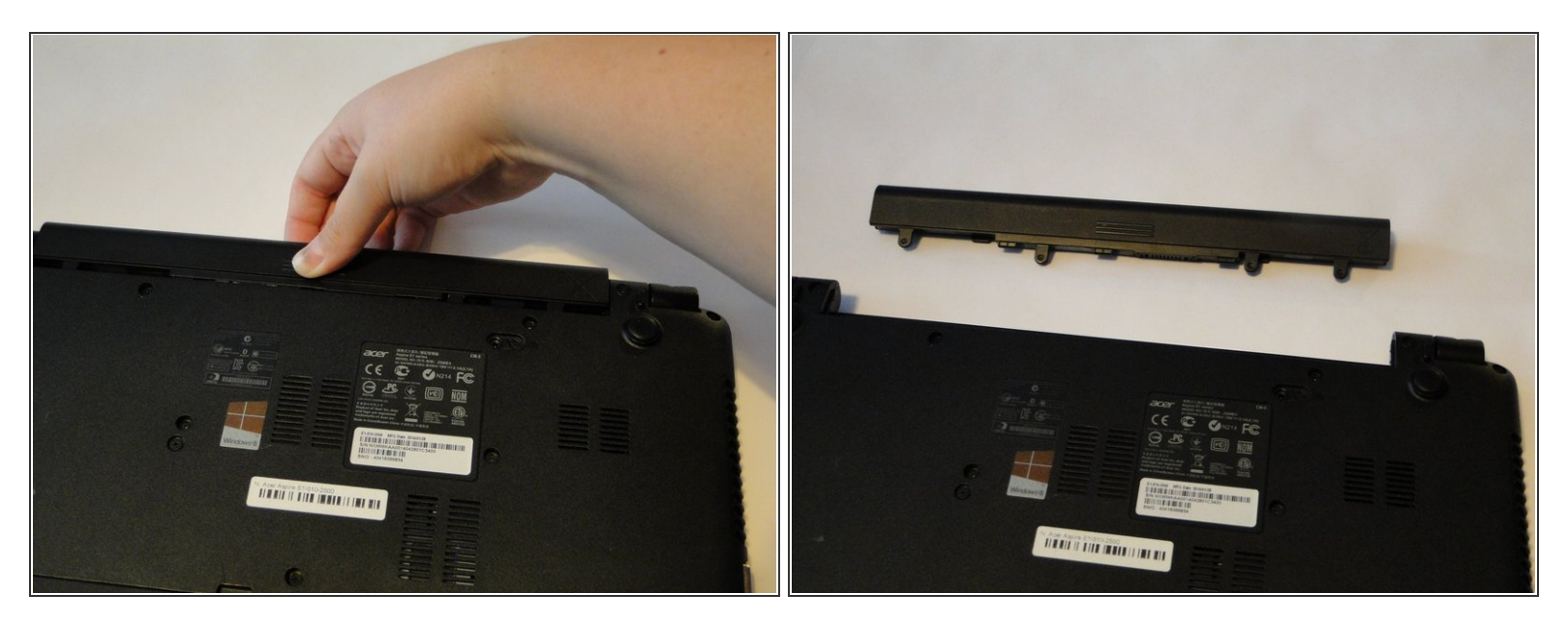

• Carefully slide the battery out of the battery's home.

#### Step 4 — RAM Card

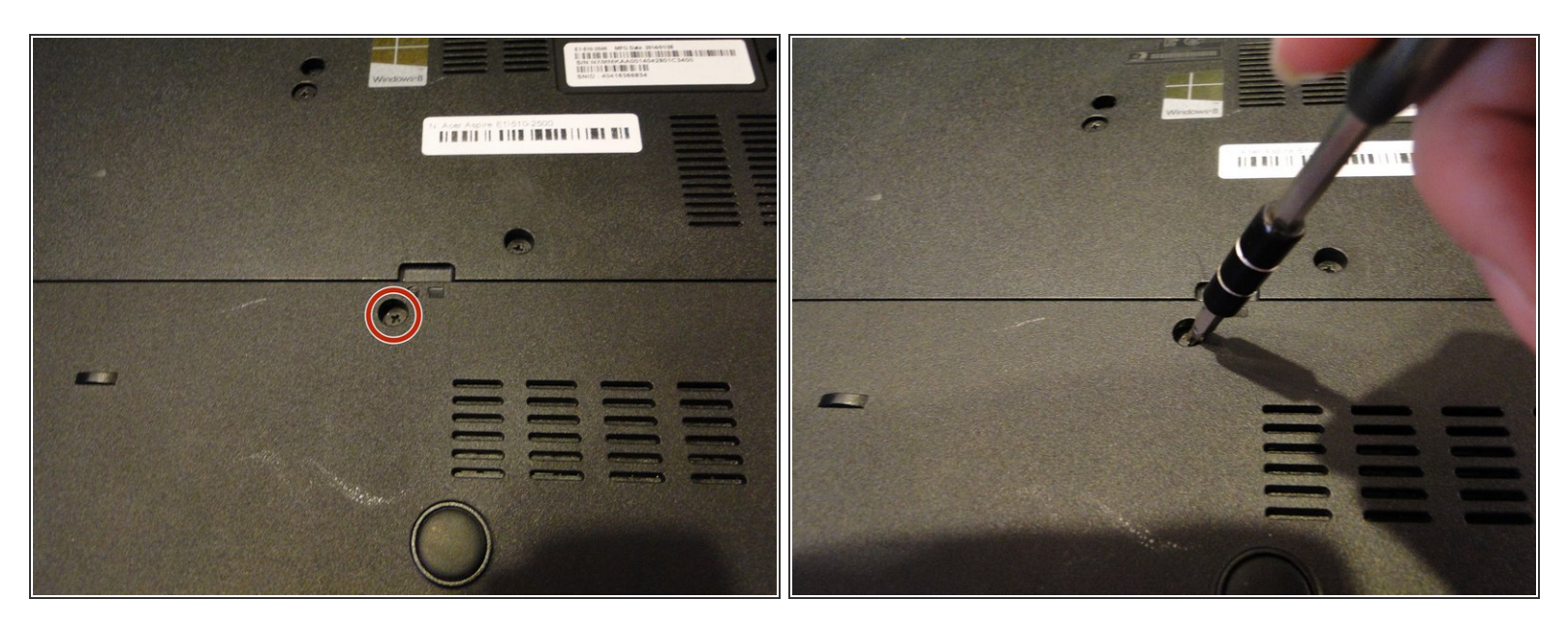

Using a Phillips 1 screwdriver, remove the 9 mm screw which secures the back panel.

## Step 5

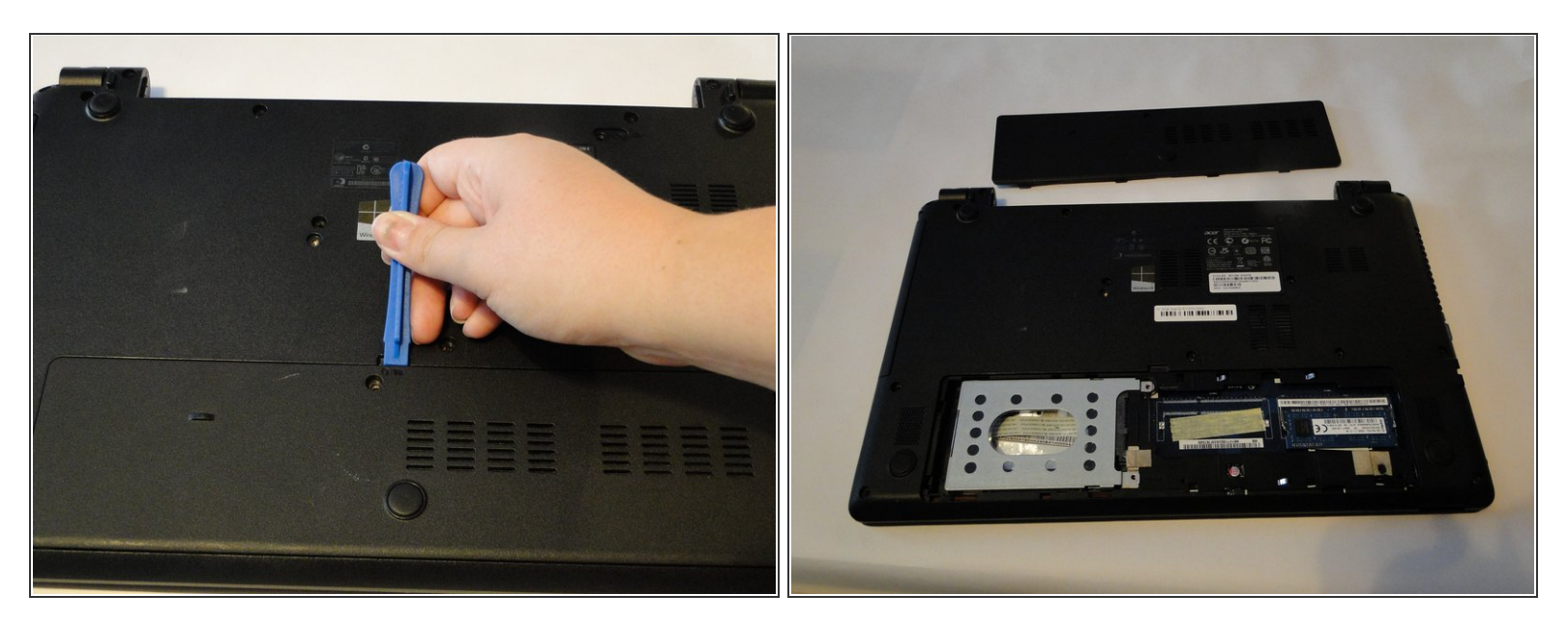

• Use a plastic opening tool to carefully pry the back panel from its home.

When reassembling, insert the panel from the edge opposite the screw first.

### Step 6

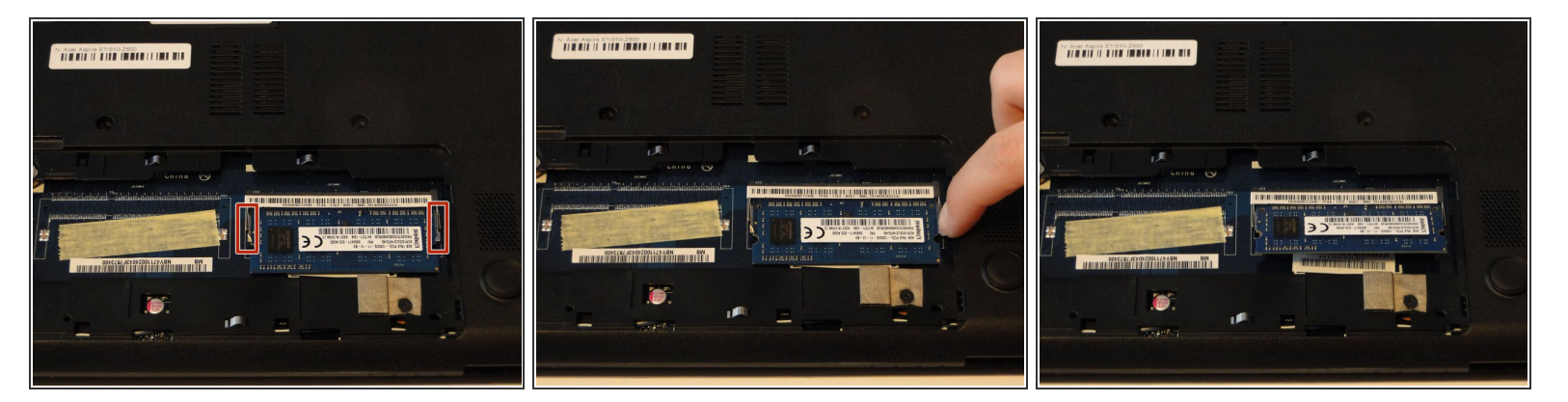

- Locate the tabs on either side of the RAM card.
- Push out on both tabs simultaneously to release the RAM card.
  - The RAM card should raise slightly at the unattached edge.

## Step 7

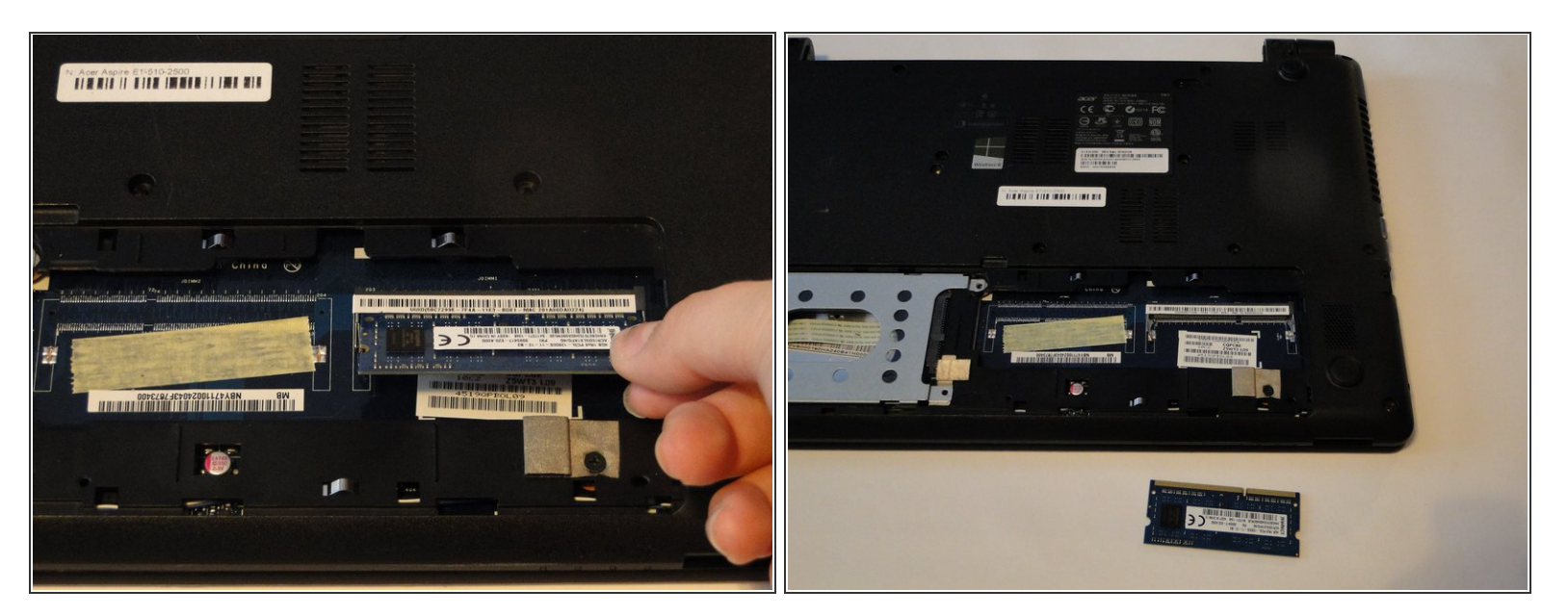

• Carefully remove the RAM card from its home.

To reassemble your device, follow these instructions in reverse order.